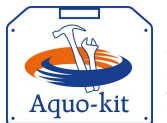

Stappenplan KRW-monitoringprogramma OW

t 2021 – voor 26 januari 2022 versie: 2022-01-19

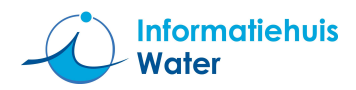

Dit stappenplan ondersteunt u als waterbeheerder bij de aanlevering en controle van het *KRW-monitoringprogramma Oppervlaktewater t.b.v. SGBP 2022-2027*'.

## LEES DIT STAPPENPLAN STAP VOOR STAP

| Lees teven                             | s het deel 'Monitoring' uit het "Protocol monitoring en toestandsbeoordeling oppervlaktewaterlichamen KRW"!                                                                                                    |  |  |  |  |  |
|----------------------------------------|----------------------------------------------------------------------------------------------------|--|--|--|--|--|
| Doel                                   | Formele jaarlijkse ronde voor eventuele aanpassingen van het ' <i>KRW-monitoringprogramma 2022-2027</i> '.<br>Het KRW-monitoringprogramma 2022-2027 – versie 2021' zal worden toegepast bij de beoordeling van de toestand van<br>KRW-oppervlaktewaterlichamen in het jaar 2022 t.b.v. SGBP 2022-2027.                                                                                                    |  |  |  |  |  |
| Einddatum                              | Het aanleveren van het ' <i>KRW-monitoringprogramma 2022-2027</i> ' moet <b>voor 26 januari 2022</b> plaatsvinden.<br>Pas eind 2022 kunnen de gegevens van het <i>KRW-monitoringprogramma 2022-2027</i> ' opnieuw worden geactualiseerd.                                                                                                    |  |  |  |  |  |
| Stap 0:                                | Wat u moet weten                                                                                                    |  |  |  |  |  |
| Periode                                | Het KRW-monitoringprogramma 2022-2027 heeft betrekking op de gehele <b>3</b> <sup>e</sup> SGBP planperiode welke<br>loopt van 2022 t/m 2027. Let wel: het nu gevraagde monitoringprogramma heeft betrekking op de<br>daadwerkelijke monitoring in 2021. Dat jaar valt weliswaar buiten de planperiode 2022-2027, maar de<br>gegevens worden wel gebruikt voor de toestandsbepaling in waterlichamen voor SGBP 2022-2027. Elk<br>jaar kan dit KRW-monitoringprogramma worden bijgewerkt.                                                                          |  |  |  |  |  |
|                                        | De aanlevering van dit KRW-monitoringprogramma zal leiden tot een 'versie 2021'.                                                                                                    |  |  |  |  |  |
| Onderdelen                             | <ul> <li>Het KRW-monitoringprogramma bestaat uit vier onderdelen die een consistent geheel vormen:</li> <li>1. Informatie over KRW-monitoringslocaties, zoals identificatie/code, naam, x-y coördinaten,<br/>'ligt_in_KRW-waterlichaam'. Deze (geografische) gegevens vallen onder de Inspire richtlijn.<br/>Het KRW-monitoringprogramma omvat ook informatie over wijzigingen gedurende de planperiode.</li> </ul>                                                                                                    |  |  |  |  |  |
|                                        | <ul><li>KRW-monitoringslocaties kunnen worden toegevoegd (nieuw), vervallen, of worden vervangen.</li><li>De monitoringdoelen die horen bij de KRW-monitoringslocaties.</li></ul>                                                                                                    |  |  |  |  |  |
|                                        | Ter info: dit zijn dus NIET de KRW-doelen bij de KRW-oppervlaktewaterlichamen!                                                                                                    |  |  |  |  |  |
|                                        | Eventueel met een logboek met de motivatie van wijzigingen in het KRW-monitoringprogramma.                                                                                                    |  |  |  |  |  |
|                                        | 3. De op de KRW-monitoringslocaties <b>te monitoren parameters</b> , met frequentie en cyclus.                                                                                                    |  |  |  |  |  |
|                                        | <ol> <li>De zogenaamde projectieregels die worden gebruikt bij de KRW-toestandsbeoordeling, en per<br/>parameter aangegeven welke KRW-monitoringslocatie representatief is voor het oordeel over een<br/>KRW-waterlichaam(code).</li> </ol>                                                                                                    |  |  |  |  |  |
| Monitoring<br>in biota                 | In mei 2021 zijn in een landelijke actie door IHW de TT-projectieregels voor monitoring in biota (compartimentcode='OE') toegevoegd aan het KRW-monitoringprogramma. Deze projectregels zijn gebaseerd op een eenmalige meetcampagne in regionale wateren.                                                                                                    |  |  |  |  |  |
|                                        | Deze biota-projectieregels moeten NIET door de waterbeheerder zelf worden opgenomen in het KRW-<br>monitoringprogramma. Deze worden – conform landelijke afgespraken – weer door IHW toegevoegd.                                                                                                    |  |  |  |  |  |
|                                        | N.B. RWS neeft een regulier monitoringprogramma in biota in de Rijkswateren. Daarvoor kan RWS<br>desgewenst de projectieregels aanpassen.                                                                                                    |  |  |  |  |  |
| Validatie                              | Met de functie 'Valideren monitoring' moet de consistentie van het KRW-monitoringprogramma worden gecontroleerd.                                                                                                    |  |  |  |  |  |
| KRW-<br>monitorings<br>locatie         | Het KRW-monitoringprogramma bevat alle KRW-monitoringslocaties (voor oppervlaktewater) waarvan monitoringresultaten gebruikt worden voor de toestandsbepaling binnen de 3 <sup>e</sup> SGBP planperiode 2022 t/m 2027, ongeacht het meetjaar.                                                                                                    |  |  |  |  |  |
|                                        | "In net "Protocol monitoring en toestandsbeoordeling oppervlaktewaterlichamen KRW" staat in par. 2.1.2:<br>"De KRW en het Bkmw 2009 vragen om voor de rapportage over de toestand van waterlichamen gebruik te maken<br>van representatieve monitoringslocaties of –punten. Deze locaties of punten – die puur administratief kunnen zijn –<br>worden in dit protocol 'KRW-monitoringslocatie' genoemd. Om de resultaten van monitoring op de KRW-<br>monitoringslocaties aan alle waterlichamen binnen een cluster toe te kennen moet men projectie toepassen." |  |  |  |  |  |
|                                        | Er kunnen dus meerdere KRW-monitoringslocaties per KRW waterlichaam representatief zijn.                                                                                                    |  |  |  |  |  |
| <b>Opgelet!</b><br>Als KRW<br>mon.loc. | Biologische meetpunten waarvan de monitoringresultaten gebruikt worden voor een EKR-berekening op de KRW-monitoringslocaties zijn geen onderdeel van het KRW-monitoringprogramma. De - administratieve - KRW-monitoringslocaties zelf zijn er wel een onderdeel van! Zie ook figuur 2.2 in het 'Protocol'.                                                                                                    |  |  |  |  |  |
| ≠ meetpunt                             | Ter info: Deze relatie tussen de biologische meetpunten en de KRW-monitoringslocaties waartoe zij<br>behoren, is alleen nodig voor het uitvoeren van een biologische toetsing (lees: EKR-berekening). Dat kan<br>door een bestand met meetpunt-informatie te importeren; zie Stappenplan Meetpunten.                                                                                                    |  |  |  |  |  |
|                                        | Bij de (fysisch-)chemische monitoring wordt ervan uitgegaan dat de KRW-monitoringslocatie(code) identiek is aan het meetpunt(code) waarop de monitoring is uitgevoerd. Indien dit <b>NIET</b> zo is, dan moet de onderlinge relatie worden aangeleverd met een zogenaamd meetpuntenbestand conform <i>stap 1b-bis</i> .                                                                                                    |  |  |  |  |  |
|                                        | Mogelijk geeft het 'Protocol' verwarring op dit punt. Onderaan pagina 65 staat; "Bij chemische monitoring is<br>één meetpunt altijd gekoppeld aan één KRWmonitoringslocatie. Beide punten komen bij voorkeur niet exact overeen".<br>Dit berust op een misverstand. Bij chemie komen meetpunt en KRWmonitoringslocatie juist wel exact<br>overeen. <u>We benadrukken dat de methode zoals in dit stappenplan wordt besproken correct is.</u>                                                                                                    |  |  |  |  |  |

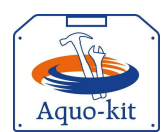

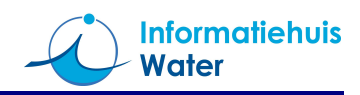

### Parameters Het KRW-monitoringprogramma omvat;

- de prioritaire stoffen (inclusief de nieuwe prioritaire stoffen),
- de specifieke verontreinigende stoffen,
- de zeven fysische-chemische parameters,
- de vier biologische kwaliteitselementen,
- maar GEEN hydromorfologische parameters.
- Bron De gegevens moeten worden aangeleverd in Aquo-kit. U bent en blijft bronhouder van deze gegevens. Zorg zelf voor backup van data die u wil bewaren.
- Login Log in in Aquo-kit met de loginnaam van de KRW-coördinator van uw waterbeheergebied. Deze code eindigt meestal op '01'.

Vragen of<br/>problemenNeem bij vragen en problemen altijd contact op met <a href="servicedesk@ihw.nl">servicedesk@ihw.nl</a>. In Aquo-kit is de functionaliteit om het KRW-<br/>monitoringprogramma aan te leveren grotendeels ongewijzigd t.o.v. vorig jaar.

### Stap 1: Controle en aanpassen (KRW-)monitoringslocaties

In de functie 'Monitoring | **Beheren monitoringlocaties'** kan de (geografische) informatie over - formele monitoringslocaties uit landelijke monitoringprogramma's, zoals voor de KRW, worden beheerd.

In de functie "Monitoring | **Beheren monitoringprogramma's'** kunnen deze monitoringslocaties worden opgenomen in of verwijderd uit de landelijke monitoringprogramma's. Tevens kunnen de monitoringdoelen worden aangegeven.

a. Open de functie '*Monitoring* | **Beheren monitoringslocaties**' om een overzicht met reeds bekende (KRW-) monitoringslocaties te tonen en te controleren. In deze functie worden dus ook de - formele - monitoringslocaties uit andere landelijke monitoringprogramma's getoond.

Ter info: Standaard worden de 'huidige' (KRW-)monitoringslocaties getoond; dit zijn de monitoringslocaties waarbij de 'DatumBuitenGebruikname' niet is ingevuld of in de toekomst ligt.

Controle van de lijst kan worden vereenvoudigd met de volgende opties:

- Gebruik de knop a om het overzicht weg te schrijven naar een \*.CSV bestand, voor controle van de gegevens in een spreadsheetprogramma.

Ter info: In de overgangsperiode van de twee KRW-planperiodes kunnen er mogelijk per monitoringslocatie twee regels worden getoond; één per KRW-waterlichaamcode waarin de monitoringslocatie ligt. Dit doet zich alleen voor als de KRW-waterlichaamcode in SGBP 2022-2027 is gewijzigd t.o.v. het vorige SGPB.

| Wijzigen | Lees de onderstaande algemene beschrijving voor het wijzigen van gegevens (in overzichten) in Aquo-kit:                                                                                                    |  |  |  |  |
|----------|----------------------------------------------------------------------------------------------------|--|--|--|--|
| gegevens | <ul> <li>Voeg een nieuwe regel toe met de knop <sup>#</sup> boven het overzicht.</li> <li>Opgelet! De nieuwe regel verschijnt altijd ONDERIN de lijst / het venster!</li> </ul>                                                                                                    |  |  |  |  |
|          | - Wijzig de eigenschappen van een regel met de knop 🗷 .                                                                                                    |  |  |  |  |
|          | Sla de wijzigingen op met 🌱, of maak ze ongedaan met ≍.                                                                                                    |  |  |  |  |
|          | Opgelet! De wijziging is pas opgeslagen als de knop 💙 is veranderd in 💋.<br>Zo niet, lees dan de foutboodschap onderaan het venster!                                                                                                    |  |  |  |  |
|          | <ul> <li>Een eenmaal opgeslagen monitoringslocatie mag niet verwijderd worden. Bij het definitief laten vervallen van<br/>een monitoringslocatie dient de 'DatumBuitenGebruikname' ingevuld te worden (zie nadere toelichting bij 1b).<br/>Verwijder alleen een per abuis ingevoerde monitoringslocatie met de knop—.</li> </ul> |  |  |  |  |
| b.       | Controleer het overzicht ' <i>in de lengte'</i> ; zijn <u>alle</u> monitoringslocaties opgenomen <u>die in de 3° SGBP</u><br><u>planperiode</u> een rol spelen bij de KRW-monitoring?                                                                                                    |  |  |  |  |
|          | Voeg ontbrekende monitoringslocatie(s) toe.                                                                                                    |  |  |  |  |
|          | Als een monitoringlocatie niet meer gebruikt, maak onderscheid in de volgende situaties:                                                                                                    |  |  |  |  |
|          | <ul> <li>Als een monitoringslocatie niet meer wordt gebruikt in het KRW-monitoringprogramma, vul dan<br/>kenmerk 'DatumVerwijdering' in in de functie 'Beheren monitoringprogramma's'.</li> </ul>                                                                                                    |  |  |  |  |
|          | <ul> <li>Als een monitoringslocatie definitief is vervallen (bijvoorbeeld door het dempen van een<br/>watergang, verwijderen van een steiger) en dus voor geen enkele monitoringprogramma meer<br/>ooit gebruikt kan worden, vul dan kenmerk 'DatumBuitenGebruikname'; zie stap 1c.</li> </ul>                                   |  |  |  |  |
| Opgelet! | Verwijder GEEN monitoringslocaties in dit overzicht, tenzij deze per abuis zijn toegevoegd.<br>De historie van (KRW-)monitoringslocaties en monitoringprogramma's moet bewaard blijven.                                                                                                    |  |  |  |  |

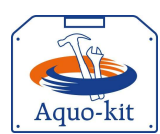

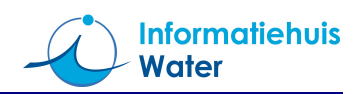

b-bis Conditioneel en niet toegestaan bij wijzigingen in het monitoringprogramma: Als bij (fysisch-)chemische monitoring de (administratieve) KRW-monitoringlocatiecode om historische redenen niet identiek is aan de (werkelijke) meetpuntcode, of als er meerdere meetpunten zijn

'samengevoegd' tot één KRW-monitoringslocatie, voer dan de volgende actie uit;

niet conform Importeer in de functie 'Importeren Meetpunten' volgens het 'Stappenplan Meetpunten' een meetpuntenhet Protocol! bestand met daarin de relatie tussen de meetpunten en de KRW-monitoringslocatie ('hoortBijGeoObject'). Na de import verschijnen er in de functie 'Beheren Monitoringslocaties' hyperlinks bij de betreffende monitoringslocatiecodes. Controleer via de hyperlinks of de relatie met de achterliggende meetpunten correct is. bij wijzigen

Ter info: Bij (fysisch-)chemische toetsing en beoordeling vindt GEEN ruimtelijke aggregatie op basis van de informatie in een dergelijk meetpuntenbestand. Met dit meetpuntenbestand kunnen de (fysisch-) chemische 'meetwaarden' op KRW-mon.locaties worden gerelateerd aan de brongegevens zoals ze o.a. in de Landelijk Enquete Waterkwaliteit worden aangeboden.

Controleer het overzicht 'in de breedte'; zijn de kenmerken van de KRW-monitoringslocaties correct? c. Ter info: De gegevens kunnen alleen gewijzigd worden door de bronhouder, zie kolom 'Eigenaar'.

| Kolomtitel                          | Vulling<br>verplicht? | Formaat / verwerking importfunctie                                                                                                    |                                                                                                    |  |  |
|-------------------------------------|-----------------------|----------------------------------------------------------------------------------------------------|----------------------------------------------------------------------------------------------------|--|--|
| Monitoringslocatie.code             | Ja                    | Identificatie (Namespace+LokaaIID) van de monitoringslocatie.<br><b>Opgelet!</b> : Een - nieuwe - identificatie moet beperkt zijn tot 36 tekens en<br>mag alleen de tekens 'A-Z','0-9','_' bevatten.                                                                                                    |                                                                                                    |  |  |
| Monitoringslocatie.<br>omschrijving | Ja                    | Naam/omschrijvir                                                                                                    | ng van de monitoringslocatie.                                                                                     |  |  |
| GeometriePunt.X_RD                  | Ja                    | X- en Y-coördinat                                                                                                    | ten van - het zwaartepunt van - de monitoringslocatie                                                             |  |  |
| GeometriePunt.Y_RD                  | Ja                    | volgens het RD-stelsel (in meters).<br>De monitoringslocaties moeten liggen binnen de geometrie van het KRW-<br>waterlichaam waarin de locatie ligt, met een buffer van 200 meter.<br>Uitzonderingen op deze eis zijn de monitoringslocaties die net over de<br>grens in het buitenland liggen.<br>PS: Niet duidelijk is nog of monitoringslocatie met als monitoringdoel<br>'Nader onderzoek' (code: INV) eventueel buiten het KRW-waterlichaam<br>mogen liggen. |                                                                                                    |  |  |
| DatumInGebruikname                  | Ja                    | Datum ingebruikr                                                                                                    | name/buitengebruikname van de monitoringslocatie,                                                                 |  |  |
| DatumBuitenGebruikname              | Nee                   | Vul de datum bui<br>geen enkele mon                                                                                                    | tengebruikname alleen in als de monitoringslocatie voor itoringprogramma meer in gebruik is (zie toelichting 1b). |  |  |
| GeoobjectHistorie.                  | Ja                    | Aanduiding van d                                                                                                    | le historie van de monitoringslocatie. Maak keuze uit:                                                            |  |  |
| omschrijving                        |                       | Bestaand                                                                                                    | bestaande ongewijzigde monitoringslocatie                                                                         |  |  |
|                                     |                       | Wijziging code                                                                                                    | bestaande monitoringslocatie met gewijzigd code                                                                   |  |  |
|                                     |                       | Wijziging<br>(kenmerken)                                                                                                    | bestaande monitoringslocatie met gewijzigd kenmerken, zoals naam of gecorrigeerde XY-coördinaten                  |  |  |
|                                     |                       | Nieuw                                                                                                    | nieuwe monitoringslocatie                                                                                         |  |  |
|                                     |                       | Vervanging                                                                                                    | nieuwe monitoringslocatie ter vervanging van andere dichtbijzijnde locatie voor continuering van meetreeksen      |  |  |
|                                     |                       | Vervallen                                                                                                    | monitoringslocatie die niet meer bestaat;<br>'Datum_buitengebruikname' moet dan zijn ingevuld                     |  |  |
| Geoobjectcode<br>Voorganger         | Condi-<br>tioneel     | Als GeoobjectHistorie.omschrijving gelijk is aan ' <i>Wijziging code</i> ' of<br>' <i>Vervanging</i> ', dan moet hier de Identificatie/Code (Namespace+LokaaIID)<br>van de voorgaande (oude) KRW-monitoringslocatie worden ingevuld.                                                                                                    |                                                                                                    |  |  |
| Waterlichaam                        | Ja bij KRW            | Identificatie/Code (Namespace+LokaaIID) van het KRW-waterlichaam -<br>uit SGBP 2022-2027 - waarin de KRW-monitoringslocatie ligt.<br>Ter info: De geregistreerde geldige KRW-waterlichamen kunt u<br>vinden onder controle nr. 11 in de functie 'Info   Overzichten'                                                                                                    |                                                                                                    |  |  |
| Waterlichaam.naam                   | Nee:<br>Ter info;     | Omschrijving van het KRW-waterlichaam waarin de monitoringslocatie ligt.                                                                                                    |                                                                                                    |  |  |
| Waterlichaam.KRWstatus              | kenmerk               | KRW-status van                                                                                                    | het KRW-waterlichaam waarin de monitoringslocatie ligt.                                                           |  |  |
| Waterlichaam.KRWwaterty pe          | VVL                   | KRW-watertype (<br>monitoringslocati                                                                                                    | doeltype) van het KRW-waterlichaam waarin de<br>e ligt.                                                           |  |  |
| KRWwatertype.code                   | Ja                    | KRW-watertype – <b>confom typologie Maatlatten 2022-2027</b> (versie 2018)<br>- van de monitoringslocatie. Bij een <u>KRW</u> -monitoringslocatie is dit gelijk<br>aan die van het KRW-waterlichaam waarin het ligt.                                                                                                    |                                                                                                    |  |  |
| WatergangCategorie.code             | Nee                   | WatergangCategorie van het watersysteem waar de monitoringslocatie in ligt. Deze hoeft voor KRW-monitoringslocaties niet te worden ingevuld, mag wel.                                                                                                    |                                                                                                    |  |  |
| Monitoringobjectsoort.code          | Nee                   | Soort monitoringslocatie, voorlopig alleen voor<br>Grondwatermonitoringslocaties.                                                                                                    |                                                                                                    |  |  |
| Toelichting                         | Nee                   | Eventuele toelichting over de monitoringslocatie.                                                                                                    |                                                                                                    |  |  |
| Eigenaar                            | Ter info              | Loginnaam van d                                                                                                    | e bronhouder van de gegevens van deze locatie.                                                                    |  |  |

Deze werkwijze is Dus NIET toeaestaan

mon.progr..

**Opgelet!** 

3

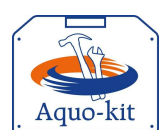

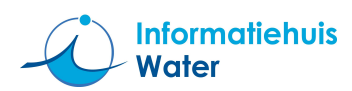

### Stap 2: Controle en aanpassen monitoringdoelen en logboek

In de functie 'Monitoring | **Beheren monitoringprogramma's'** kunnen monitoringslocaties worden opgenomen in de landelijke monitoringprogramma's. Daarbij kunnen tevens de monitoringdoelen - voor dat monitoringprogramma - aan de monitoringslocaties worden gekoppeld.

Ook kan per jaar de motivatie van wijzigingen in het (KRW-)monitoringprogramma in een logboek worden vastgelegd.

d. Open de functie '*Monitoring* | **Beheren monitoringprogramma's'** om een overzicht met (KRW-)monitoringlocaties van het KRW Monitoringprogramma voor SGBP 2022-2027 te tonen en te controleren.

Ter info: Standaard worden de 'huidige' (KRW-)monitoringslocaties getoond; de monitoringslocaties waarbij de 'DatumBuitenGebruikname' niet is ingevuld of in de toekomst ligt.

Controle van de lijst kan worden vereenvoudigd met de volgende opties:

- Beperk het aantal getoonde regels. Vul hiervoor één of meer filtervelden in en kies de knop (filter toepassen). Gebruik een \* (sterretje) voor 1 of meer willekeurige tekens in het filterveld.
   Filter in elk geval op het monitoringprogramma 'NLD\_KRW\_OW\_SGBP3'.
- Gebruik de knop a om het overzicht weg te schrijven naar een \*.CSV bestand, voor controle van de gegevens in een spreadsheetprogramma.
- e. Controleer het overzicht '*in de lengte*'; zijn <u>alle</u> locaties opgenomen <u>die in de 3<sup>e</sup> SGBP planperiode</u> een rol spelen bij de monitoring voor de KRW?

Voeg ontbrekende monitoringslocaties toe aan de lijst met als monitoringprogrammacode '*NLD\_KRW\_OW\_SGBP3*'.

Als een monitoringslocatie niet meer gebruikt wordt bij een monitoringprogramma, dan kan dat aangegeven worden met het kenmerk 'DatumVerwijdering' (zie toelichting bij 1b)

 Opgelet!
 Verwijder GEEN monitoringslocaties in dit overzicht, tenzij deze per abuis zijn toegevoegd.

 De historie van (KRW-)monitoringslocaties en monitoringprogramma's moeten bewaard blijven.

f. Controleer het overzicht 'in de breedte'; zijn bij de KRW-monitoringslocaties de monitoringdoelen correct?

| Kolomtitel              | Vulling verplicht? | Formaat / verwerking importfunctie                                                                                                    |  |
|-------------------------|--------------------|----------------------------------------------------------------------------------------------------|--|
| MonitoringprogrammaCode | Ja                 | Selecteer de waarde 'NLD_KRW_OW_SGBP3' uit keuzelijst.                                                                                                    |  |
| Monitoringslocatie      | Ja                 | Identificatie (Namespace+LokaalID) van de KRW-monitoringslocatie.                                                                                                    |  |
| DatumOpname             | Ja                 | Datum waarop de (KRW-)monitoringslocatie is opgenomen in /verwijderd                                                                                                    |  |
| DatumVerwijdering Nee   |                    | uit het (KRW-)monitoringprogramma, meestal per 1 jan./31 dec. van het kalenderjaar. Formaat: jjjj-mm-dd Zie ook toelichting bij 1b.                                                                                                    |  |
|                         |                    | Ter info: Voor rapportage aan de EU moeten alle wijzigingen bijgehouden<br>worden van de monitoringslocaties ten opzichte van voorgaande EU<br>rapportage.                                                                                                    |  |
| Monitoringdoelen        |                    | Aanduiding monitoringdoelen van de monitoringslocatie.<br>Voor KRW-monitoringslocaties geldt het volgende:                                                                                                    |  |
|                         |                    | <ul> <li>Minimaal één van de waarden bij CHE of ECO is 'Ja'.</li> </ul>                                                                                                    |  |
|                         |                    | - Minimaal één van de waarden bij OPE (OM) en SUR (TT) is 'Ja'.<br>PS Enige uitzondering op bovenstaande is om bij een monitoringslocatie<br>alleen het monitoringdoel 'INV' (Nader onderzoek) op te voeren; <i>zie</i><br><i>protocol par. 2.2.2.</i> Voeg dan bij die monitoringslocatie geen regels voor<br>meetlocatie_parameters (stap 3) en/of projectieregels (stap 4) toe! |  |
| CHE                     | Ja                 | Monitoringdoel: Monitoring voor de Chemische toestand: Ja/Nee                                                                                                    |  |
| ECO                     | Ja                 | Monitoringdoel: Monitoring voor de Ecologische toestand: Ja/Nee                                                                                                    |  |
| OPE                     | Ja                 | Monitoringdoel: Operationele monitoring (OM): Ja/Nee                                                                                                    |  |
| SUR                     | Ja                 | Monitoringdoel: Toestand- en trendmonitoring (TT): Ja/Nee                                                                                                    |  |
| INV                     | Ja                 | Monitoringdoel: Monitoring voor nader onderzoek: Ja/Nee                                                                                                    |  |

g.

Conditioneel; Als er in het afgelopen jaar relevante wijzigingen zijn doorgevoerd in het KRWmonitoringprogramma SGBP 2022-2027, voer dan de volgende actie uit;

Open het logboek met de knop **<Logboek...>**, selecteer het jaar 2021 als Monitoringprogramma-jaar en leg de motivatie van de wijzigingen in het monitoringprogramma vast. In het logboek moet duidelijk staan wat er gewijzigd is en waarom. Zie rapport <u>Eisen achtergronddocumentatie KRW-monitoringsprogramma</u>, paragraaf 3.1-c.

Eventueel kan de historie worden geraadpleegd door selectie van een ouder Monitoringprogramma-jaar.

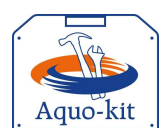

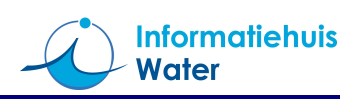

| Opgelet! | Extra aa                                                                                           | ndacht in het ł                                                                                      | KRW-monitoringprogramma vragen onderstaande KRW stoffen / k                                 | waliteitselementen.        |         |  |  |  |  |  |
|----------|----------------------------------------------------------------------------------------------------|----------------------------------------------------------------------------------------------------|---------------------------------------------------------------------------------------------|----------------------------|---------|--|--|--|--|--|
|          | Ter info: bij stap 3 en 4 moeten geen deelparameters worden opgenomen; alleen de betreffende sompa |                                                                                                    |                                                                                             |                            |         |  |  |  |  |  |
|          | •                                                                                                  | Zogenaamde                                                                                           | e 'oude prioritaire stoffen':                                                               |                            |         |  |  |  |  |  |
|          |                                                                                                    | T4CIC1a                                                                                              | tetrachloormethaan (tetra)                                                                  | 56-23-5                    |         |  |  |  |  |  |
|          |                                                                                                    | T4CIC2e                                                                                              | tetrachlooretheen (per)                                                                     | 127-18-4                   |         |  |  |  |  |  |
|          |                                                                                                    | TCIC2e                                                                                               | trichlooretheen (tri)                                                                       | 79-01-6                    |         |  |  |  |  |  |
|          |                                                                                                    | sDDX4                                                                                                | som 2,4'-DDT, 4,4'-DDT, 4,4'-DDD en 4,4'-DDE                                                | NVT                        |         |  |  |  |  |  |
|          |                                                                                                    | sdrin4                                                                                               | som aldrin, dieldrin, endrin en isodrin                                                     | NVT                        |         |  |  |  |  |  |
|          |                                                                                                    | Deze stoffen                                                                                         | staan nog in de meest recente versie van de Richtlijn prioritaire sl                        | toffen (2013), met verme   | lding:  |  |  |  |  |  |
|          |                                                                                                    | "Deze stof is geen prioritaire stof, maar een van de andere verontreinigende stoffen waarvoor de MKN |                                                                                             |                            |         |  |  |  |  |  |
|          |                                                                                                    | identiek zijn                                                                                        | aan die welke zijn vastgelegd in de wetgeving die vóór 13 januari 2                         | 2009 van toepassing wa     | s."     |  |  |  |  |  |
|          |                                                                                                    | Bii de EC is                                                                                         | nagevraagd, hoe met deze stoffen moet worden omgegaan bij de t                              | toetsing. Het antwoord w   | vas dat |  |  |  |  |  |
|          |                                                                                                    | deze stoffen                                                                                         | meedoen bij het bepalen van de chemische toestand. Dat beteker                              | nt dat ze (in Aquo-kit) ge | woon    |  |  |  |  |  |
|          |                                                                                                    | als prioritaire                                                                                      | e stof beschouwd moeten worden, en dus opgenomen in het monit                               | oringprogramma.            |         |  |  |  |  |  |
|          | •                                                                                                  | <b>som heptac</b><br>Deze sompa                                                                      | hloor en cis-heptachloorepoxide<br>rameter bestaat uit de onderstaande twee deelparameters: |                            |         |  |  |  |  |  |
|          |                                                                                                    | sHpCl1                                                                                               | som heptachloor en cis-heptachloorepoxide                                                   | NVT                        |         |  |  |  |  |  |
|          |                                                                                                    | HpCl                                                                                                 |                                                                                             | 76-44-8                    |         |  |  |  |  |  |
|          |                                                                                                    | cHpClepO                                                                                             | cis-heptachloorepoxide                                                                      | 1024-57-3                  |         |  |  |  |  |  |
|          |                                                                                                    | Tot 2020 wa                                                                                          | s dit de somparametercode 'sHpCl2' waartoe ook 'trans-heptachlo                             | orepoxide' behoorde        |         |  |  |  |  |  |
|          | •                                                                                                  | hexabroom                                                                                            | cvclododecaan                                                                               |                            |         |  |  |  |  |  |
|          | •                                                                                                  | Deze nieuwe                                                                                          | e prioritaire stof is in Aquo-kit opgenomen als parametercode "sab                          | cHBCD' die bestaat uit d   | de      |  |  |  |  |  |
|          |                                                                                                    | onderstaand                                                                                          | e drie deelparameters                                                                       | <u> </u>                   |         |  |  |  |  |  |
|          |                                                                                                    | sabcHBCD                                                                                             | som a-, b- en c-HBCD                                                                        | NVT                        |         |  |  |  |  |  |
|          |                                                                                                    | aHBCD                                                                                                | alfa-hexabroomcvclododecaan                                                                 | 134237-50-6                |         |  |  |  |  |  |
|          |                                                                                                    | bHBCD                                                                                                | beta-bexabroomcyclododecaan                                                                 | 134237-51-7                |         |  |  |  |  |  |
|          |                                                                                                    | cHBCD                                                                                                | gamma-hexabroomcvclododecaan                                                                | 134237-52-8                |         |  |  |  |  |  |
|          | •                                                                                                  | meconron-F                                                                                           |                                                                                             |                            |         |  |  |  |  |  |
|          | •                                                                                                  | Deze stof is/                                                                                        | was niet eenduidig opgenomen in de regelgeving (Rmkrw) Naast                                | de omschrijving 'mecopr    | 'on'    |  |  |  |  |  |
|          |                                                                                                    | staat het CA                                                                                         | S-nummer van 'mecopron-P' Vanaf 2021 wordt de parameter 'me                                 | conron-P' gebruikt         | op      |  |  |  |  |  |
|          |                                                                                                    | meconP                                                                                               | meconron-P                                                                                  | 16484-77-8                 |         |  |  |  |  |  |
|          |                                                                                                    | acm lineair                                                                                          | an vertekte nerfluereetvleulfeneet (elinvertBEOS)                                           | 10+0+-11-0                 |         |  |  |  |  |  |
|          | •                                                                                                  | Vanaf 2021                                                                                           | wordt hij "DEOS" de (som)parametercode (slinvertPEOS)                                       | Agua kit kan daza          |         |  |  |  |  |  |
|          |                                                                                                    | somparamet                                                                                           | er berekenen uit onderstaande twee deelnarameters:                                          | Aquo-kit kan ucze          |         |  |  |  |  |  |
|          |                                                                                                    | slinvertPFOS                                                                                         | som lineair en vertakte nerfluoroctvlsulfonaat                                              | NVT                        |         |  |  |  |  |  |
|          |                                                                                                    | sverttPEOS                                                                                           | som vertakte PEOS-isomeren                                                                  |                            |         |  |  |  |  |  |
|          |                                                                                                    | PEOS                                                                                                 | perfluoroctaansulfonzuur (lineair)                                                          | 1763-23-1                  |         |  |  |  |  |  |
|          | •                                                                                                  | indono(1.2.                                                                                          | S-cd)pyroon (InP)                                                                           | 1100 20 1                  |         |  |  |  |  |  |
|          | •                                                                                                  | Dit is een pri                                                                                       | oritaire stof die niet niet getoetst kan worden, omdat hiervoor een                         | kwaliteitsnorm onthreekt   |         |  |  |  |  |  |
|          |                                                                                                    | De stof mag                                                                                          | in het KRW-monitoringprogramma worden opgenomen maar het                                    | hoeft niet                 | •       |  |  |  |  |  |
|          | •                                                                                                  | som 4-nonv                                                                                           | lfenol-isomeren (vertakt)                                                                   |                            |         |  |  |  |  |  |
|          |                                                                                                    | Vanaf 2021                                                                                           | wordt alleen de (som)parameter 'som 4-nonvlfenol-isomeren (ve                               | ertakt)' aebruikt, conform | n het   |  |  |  |  |  |
|          |                                                                                                    | CAS-numme                                                                                            | er in de Richtlijn Prioritaire stoffen. Aquo-kit kan deze (som)parame                       | eter uit onderstaande      |         |  |  |  |  |  |
|          |                                                                                                    | 'deel'parame                                                                                         | eter 4-nonylfenol 'berekenen'.                                                              |                            |         |  |  |  |  |  |
|          |                                                                                                    | s4C9yFol                                                                                             | som 4-nonylfenol-isomeren (vertakt)                                                         | 84852-15-3                 |         |  |  |  |  |  |
|          |                                                                                                    | 4C9yFol                                                                                              | 4-nonylfenol                                                                                | 104-40-5                   |         |  |  |  |  |  |
|          |                                                                                                    | Het maakt d                                                                                          | us niet uit welke van de twee 4-nonylfenolparameters is geanalyse                           | erd, want in beide geval   | len     |  |  |  |  |  |
|          |                                                                                                    | leidt het tot e                                                                                      | een toetsing en beoordeling van 'som 4-nonylfenol-isomeren (verta                           | kt)' (code: 's4C9yFol')!   |         |  |  |  |  |  |
|          | •                                                                                                  | metolachlo                                                                                           | or versus S-metolachloor                                                                    |                            |         |  |  |  |  |  |
|          |                                                                                                    | De norm voo                                                                                          | or metolachloor blijkt te zijn afgeleid van S-metolachloor, zie voetno                      | oot in de nieuwe Regelin   | g       |  |  |  |  |  |
|          |                                                                                                    | monitoring K                                                                                         | RW. In Aquo-kit is daarom metolachloor óók gedefinieerd als som                             | parameter van S-metola     | chloor. |  |  |  |  |  |
|          |                                                                                                    | Het maakt d                                                                                          | us niet uit welke van onderstaande parameters is geanalyseerd, w                            | ant in beide gevallen leic | dt het  |  |  |  |  |  |
|          |                                                                                                    | tot een toets                                                                                        | ing en beoordeling van 'metolachloor' (code: 'metlCl')!                                     |                            |         |  |  |  |  |  |
|          |                                                                                                    | metICI                                                                                               | metolachloor                                                                                | 51218-45-2                 |         |  |  |  |  |  |
|          |                                                                                                    | SmtlCl                                                                                               | S-metolachloor                                                                              | 87392-12-9                 |         |  |  |  |  |  |
|          | •                                                                                                  | som 29 diox                                                                                          | kines (Bbk, 1-1-2010: als TEQ) (code: sDOxns29)                                             |                            |         |  |  |  |  |  |
|          |                                                                                                    | Voor deze n                                                                                          | euwe prioritaire stof is alleen een norm in biota opgesteld. Het mo                         | nitoren van deze stof in   |         |  |  |  |  |  |
|          |                                                                                                    | oppervlaktev                                                                                         | vater is dus voor het KRW-monitoringprogramma niet voldoende.                               |                            |         |  |  |  |  |  |
|          | •                                                                                                  | Voor toetsing                                                                                        | gen van bepaalde stoffen moeten <b>ondersteunende parameters</b> w                          | orden gemonitord           |         |  |  |  |  |  |
|          |                                                                                                    | (codes: T, pl                                                                                        | H, Corg, HH, Ca, Mg, Na, SALNTT).                                                           |                            |         |  |  |  |  |  |
|          |                                                                                                    | Ook deze m                                                                                           | ogen eventueel worden opgenomen in het KRW-monitoringprogra                                 | mma.                       |         |  |  |  |  |  |

# Stap 3: Controle en aanpassen Meetlocatie-Parameters

| Opgelet  | Er wordt bij de te monitoren parameters geen onderscheid meer gemaakt tussen OM en TT.<br>Het is dus NIET mogelijk per meetlocatie per stof aan te geven dat de monitoringfrequentie zowel gelijk is aan<br>- 0 (zodat er automatisch een OM-toestandsoordeel door Aquo-kit wordt gegenereerd), als aan;<br>- 1 (met een monitoringcyclus van 18 jaar, voor een minimale TT-monitoring volgens par 4, 3,1 in het protocol) |
|----------|----------------------------------------------------------------------------------------------------|
| Tor info | - T (net een monitoringoyous van to jaal, voor een minimale T - monitoring volgens par. 4.5. Finnet protocol).                                                                                                    |
| Ter IIIO | Deze gegevens kunnen per kalendeljaar wijzigen, en moeten als complete set (                                                                                                    |

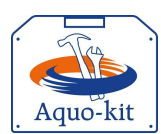

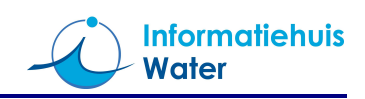

- h. Raadpleeg en exporteer de inhoud van het "*KRW monitoringprogramma 2020" dus van het vorige jaar! -* met de functie 'Monitoring | **Beheren Meetlocatie-parameter**' op de volgende wijze (dit kan even duren):
  - Selecteer 'KRW-MeetlocParams-OW-2020' bij het filterveld 'Meetlocatieparameterverzameling'.
  - Kies knop 🗹 (filter toepassen), en raadpleeg de inhoud.
  - Gebruik de knop 🖾 om het getoonde overzicht weg te schrijven naar een \*.CSV bestand.

De volgende gegevens worden getoond in Aquo-kit en in het CSV-bestand.

| Kolomtitel                | Vulling<br>verplicht? | Formaat / verwerking importfunctie                                                                                                    |
|---------------------------|-----------------------|----------------------------------------------------------------------------------------------------|
| Meetlocatie.identificatie | Ja                    | Code van de KRW- monitoringslocatie. Deze KRW-monitoringslocatie is<br>zichtbaar bij stap 1.                                                                                                    |
| ParameterTypering.code    | Ja                    | Code van de (Grootheid /) Parameter/typering dat op de KRW-monitoring-<br>locatie is/wordt gemonitord.<br>Raadpleeg de <u>Aquo-parameterlijst 'Oppervlaktewaterkwaliteit (KRW)'</u> voor de<br>juiste code van een stof.<br>Indien van toepassing moeten hier somparametercodes worden<br>ingevoerd; dus geen deelparameters (ook al worden deze gemeten)!<br>Ook in de projectieregels moeten de somparametercodes staan.                                                                                                    |
| Monitoringfrequentie      | Ja                    | Aantal keren dat een (grootheid/)parameter/typering per kalenderjaar wordt<br>gemonitord.<br>Ter info: Bijvoorbeeld de nutriënten moeten voor de KRW alleen gedurende<br>de zomermaanden gemeten te worden; dus maar 6 keer per jaar. Als ze toch<br>12 keer per jaar gemeten worden, dan kan hier 12 ingevuld worden.<br>Opgelet ! Er kan bewust gekozen worden om een chemische stof niet<br>(meer) te monitoren, zie paragraaf 9.3.3 in het 'Protocol'. Geef dan als<br>Monitoringfrequentie de waarde '0' op, en maak keuze uit de opzoeklijst<br>bij 'RedenGeenMonitoring'.<br>Ter info: Bij de KRW-toestandsbeoordeling in 2021 zal automatisch een<br>KRW-toestandsoordeel 'Voldoet' worden gegenereerd als op de<br>representatieve OM monitoringglocatie (dus bij projectieregel met<br>monitoringssoort = 'OM') met goede reden geen monitoring van een stof<br>heeft plaatsgevonden; dus als de mon.freq. gelijk is aan 0, én de<br>RedenGeenMonitoring ongelijk is aan "Geen geschikte analysetechniek". Bij<br>de laatstgenoemde reden wordt automatisch het OM-toestandsoordeel 'Niet<br>toetsbaar' gegenereerd.<br>Hiermee worden zogenaamde witte vlekken in de rapportage voorkomen. |
| Monitoringcyclus          | Ja                    | Om de hoeveel jaar de monitoring van een parameter/typering plaatsvindt.<br>Bijvoorbeeld: bij één keer per 3 jaar, dan een 3 invullen. Vul geen '0' in!                                                                                                    |

| RedenGeenMonitoring.         Condi-<br>tioneel         Zie ook toelichting bij 'Monitoringfrequent<br>Monitoringfrequentie gelijk is aan '0', and |     |                                                                                                    | chting bij 'Monitoringfrequentie' Vulling verplicht als<br>equentie gelijk is aan '0', anders leeg laten. Mogelijke waarden: |
|----------------------------------------------------------------------------------------------------|-----|----------------------------------------------------------------------------------------------------|----------------------------------------------------------------------------------------------------|
|                                                                                                    |     | Code                                                                                                    | Omschrijving                                                                                                    |
|                                                                                                    |     | OUD                                                                                                    | Oud KRW-monitoringprogramma                                                                                                  |
|                                                                                                    |     | MET                                                                                                    | Metingen buiten KRW-monitoringprogramma                                                                                      |
|                                                                                                    |     | KEN                                                                                                    | Kennis over emissies                                                                                                    |
|                                                                                                    |     | ANA                                                                                                    | Geen geschikte analysetechniek                                                                                               |
| Compartiment.code                                                                                                    | Ja  | De compartimentcode is meestal OW, maar sommige prioritaire stoffen<br>kunnen ook in biota gemeten worden. De compartimentcode is dan OE<br>(Organisme). |                                                                                                    |
| DatumBeginMonitoring                                                                                                    | Ja  | Datum waarop de monitoring van de parametertypering op de locatie is<br>begonnen of beëindigd. Formaat: jjjj-mm-dd                                       |                                                                                                    |
| DatumEindeMonitoring                                                                                                    | Nee |                                                                                                    |                                                                                                    |

- Pas zo nodig in het CSV-bestand de inhoud aan van uw KRW-monitoringprogramma van 2021.
   Opgelet! Het CSV bestand met de Meetlocatie-parameters moet wel ontdaan zijn van de in mei 2021 door
- i. IHW toegevoegde regels voor monitoring in biota (compartimentcode='OE'). Dit geldt dus niet voor RWS.j. Sla het gewijzigde bestand op als CSV-bestand met een puntkomma (;) als scheidingsteken.
  - Importeer het bestand met de knop <**Importeren meetlocatie-parameter...**>. De geïmporteerde set wordt opgeslagen met de naam van de ingelogde gebruiker. Het IHW neemt deze meetlocatieparameter-verzameling in januari 2022 over in de landelijke verzameling '*KRW-MeetlocParams-OW-2021*'.

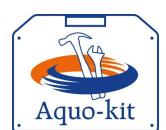

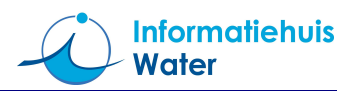

## Stap 4: Controle en aanpassen Projectieregels

| Ter info                                                  | Deze gegevens kunnen per kalenderjaar wijzigen, en moeten als complete set (*.CSV) worden geïmporteerd in Aquo-kit.                                                                                                    |                    |                                                             |  |  |
|-----------------------------------------------------------|----------------------------------------------------------------------------------------------------|--------------------|-------------------------------------------------------------|--|--|
| k.                                                        | <ul> <li>Raadpleeg en exporteer de inhoud van het "KRW monitoringprogramma 2020" – dus van het vorige ja<br/>- met de functie 'Monitoring   Beheren Projectieregels' op de volgende wijze (dit kan even duren):<br/>- Selecteer 'KRW-projectieregels-OW-2020' bij het filterveld 'Projectieregelverzameling'.</li> </ul> |                    |                                                             |  |  |
|                                                           |                                                                                                    |                    |                                                             |  |  |
| - Kies knop 🗹 (filter toepassen), en raadpleeg de inhoud. |                                                                                                    |                    |                                                             |  |  |
|                                                           | <ul> <li>Gebruik de knop</li> </ul>                                                                                                    | o 🛅 om het         | getoonde overzicht weg te schrijven naar een *.CSV bestand. |  |  |
|                                                           | De volgende gegevens worden getoond in Aquo-kit en in het CSV-bestand.                                                                                                    |                    |                                                             |  |  |
|                                                           | Kolomtitel                                                                                                    | Vulling verplicht? | Formaat / verwerking importfunctie                          |  |  |

|                            | verplicht? |                                                                                                    |                                                                                                    |  |  |
|----------------------------|------------|----------------------------------------------------------------------------------------------------|----------------------------------------------------------------------------------------------------|--|--|
| Meetlocatie.identificatie  | Ja         | Code van de KRW-monitoringslocatie (zie stap 1.)                                                                                                    |                                                                                                    |  |  |
| ParameterTypering.code     | Ja         | Code van de (Grootheid) / Parameter / typering dat op de KRW-<br>monitoringslocatie is/wordt gemonitord in 2021 (dit is dus nog in de 2e<br>SGBP-planperiode!). Raadpleeg de <u>Aquo-parameterlijst</u><br><u>'Oppervlaktewaterkwaliteit (KRW)</u> ' voor de juiste code van een stof.<br>Hier moet de somparametercode worden ingevoerd, niet de deelparameters!<br>Er mogen geen hydromorfologische parameters meer worden opgenomen.<br>Het is nu ook mogelijk om <b>projectieregels per stofgroep</b> op te geven. Bij de<br>KRW-beoordeling wordt de opgegeven stofgroep gesplitst in alle<br>onderliggende KRW-parameters. Mogelijke stofgroepen zijn: |                                                                                                    |  |  |
|                            |            | Code                                                                                                    | Omschrijving                                                                                                    |  |  |
|                            |            | STOFPR_UBQN                                                                                                    | Prioritaire stoffen - niet-ubiquitair                                                                                                    |  |  |
|                            |            | STOFPR_UBQJ                                                                                                    | Prioritaire stoffen - ubiquitair                                                                                                    |  |  |
|                            |            | STOFPR_34-45                                                                                                    | Prioritaire stoffen - nieuw vanaf 2013 - nr. 34 t/m 45                                                                                                    |  |  |
|                            |            | STOFOV                                                                                                    | Specifieke verontreinigende stoffen                                                                                                    |  |  |
|                            |            | FYSCHEM                                                                                                    | Algemene fysisch-chemische parameters                                                                                                    |  |  |
|                            |            | BIOLT                                                                                                    | Biologie totaal                                                                                                    |  |  |
|                            |            | Ter info: Omdat er<br>rezen met de perfo<br>stofgroep, zijn dez<br>omgezet naar rege                                                                                                    | bij de KRW-toestandsbeoordeling in 2021 problemen<br>ormance van de verwerking van de projectieregels per<br>e projectieregels in de database voor de zekerheid alsnog<br>els per stof. |  |  |
| Waterlichaam.identificatie | Ja         | Identificatie/Code (Namespace+LokaaIID) van het (SGBP 2022-2027) KRW-<br>waterlichaam waarvoor de monitoring representatief is én waarover in <b>SGBP</b><br>2022-2027 wordt gerapporteerd!                                                                                                    |                                                                                                    |  |  |
| Monitoringsoort.code       | Ja         | Soort monitoring; één van de waarden 'OM' of 'TT'.                                                                                                    |                                                                                                    |  |  |
| Compartiment.code          | Ja         | a Vanaf 2018 moet er onderscheid gemaakt worden in het compartimen OE (Organisme (biota)).                                                                                                    |                                                                                                    |  |  |

Pas – zo nodig - in het CSV-bestand de inhoud aan van uw KRW-monitoringprogramma van 2021.
 Opgelet! Het CSV-bestand met projectieregels moet wel ontdaan zijn van de in mei 2021 door IHW toegevoegde TT-projectieregels voor monitoring in biota (comp.code='OE'). Dit geldt dus niet voor RWS.

m. Sla het gewijzigde bestand op als CSV-bestand met een puntkomma (;) als scheidingsteken.
 Importeer vervolgens het bestand met de knop <Importeren projectieregels...>.

De geïmporteerde set projectieregels wordt opgeslagen met de naam van de ingelogde gebruiker. Het IHW neemt deze projectieregelverzameling in januari 2022 over in de landelijke verzameling '*KRW-projectieregels-OW-2021*'.

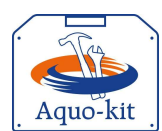

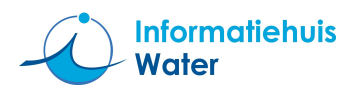

### Stap 5: Valideren ingevoerde gegevens

- n. Controleer met de functie 'Monitoring | **Valideren monitoring**' op onderstaande wijze of de aangeleverde gegevens <u>compleet</u> en <u>consistent</u> zijn:
  - Selecteer een relevante controlequery met 'MLC', 'MLP', of 'PMW' in de code bij het filterveld 'Validatie monitoring'. Het overzicht wordt automatisch getoond.
     Opgelet! Het uitvoeren van sommige query's kan even duren.
  - Raadpleeg de inhoud in het getoonde overzicht.

Ter info: Er worden altijd de resultaten van ALLE waterbeheerders getoond. Dit geeft informatie over collega-waterbeheerders die vergelijkbare of juist geen problemen hebben.

Gebruik de knop an het getoonde overzicht te exporteren naar een \*.CSV bestand, zodat in een spreadsheetprogramma gefilterd kan worden op o.a. de waterbeheerder.

- De naam van een controlequery kan aangeven dat deze geen resultaten mag opleveren (FOUT), of waarbij het vreemd is dat deze resultaten oplevert (RAAR).
   Als in dergelijke validatie-overzichten geen meldingen verschijnen voor uw waterbeheergebied, dan zijn de aangeleverde gegevens op dat punt waarschijnlijk correct! Ga dan naar stap 6p.
   Als er dan wel meldingen verschijnen; ga naar stap 5o.
- o. Corrigeer de aangeleverde gegevens aan de hand van;
  - de omschrijving van de validatie
  - dit stappenplan; MLC bij stap 1 en 2, MLP bij stap 3, PMW bij stap 4:
  - contact met collega's en met collega-waterbeheerders met vergelijkbare of juist geen problemen
  - onderstaande toelichting op validatie-overzichten die bijzondere aandacht vragen:.
     Ter info; De validatie overzichten zijn dynamisch en kunnen aangepast worden aan nieuwe inzichten en daarmee afwijken van onderstaand overzicht.

|        | Fout                                                                                                    | Herstelactie                                                                                                    |
|--------|----------------------------------------------------------------------------------------------------|----------------------------------------------------------------------------------------------------|
| 111MLC | FOUT- KRW-monitoringslocatie ligt niet binnen<br>200 meter binnen het bijbehorende KRW-<br>waterlichaam | Controleer de XY-coördinaten van mon.loc<br>Indien onjuist; corrigeer gegeven(s) in de functie Beheren Mon.loc<br>Indien toch correct; meld dit aan IHW<br>Ter info: Grote rivieren zijn als lijnen in de controle opgenomen. Een<br>buffer van 200 m. levert dan ten onrechte fouten op!                                                                                                    |
| 126MLC | FOUT- KRW-watertype van de KRW-mon.loc.<br>komt niet overeen met die van het KRW-<br>waterlichaam       | Controleer het KRW-watertype van de <u>KRW-mon.loc.</u> , want deze<br>wordt gebruikt bij de chemische toetsing en bij de (aggregatie bij)<br>biologische toetsing.<br>Indien onjuist; corrigeer gegeven(s) in de functie Beheren Mon.loc<br>Indien toch correct; meld dit aan IHW.<br>Ter info: In Aquo-kit wordt nog geen onderscheid gemaakt tussen<br>KRW-watertype en KRW-doelwatertype van KRW-waterlichaam. Dit<br>kan de fout veroorzaken. In een volgende versie worden beiden<br>opgeslagen |
| 132MLC | FOUT- Bij KRW-monitoringslocaties is geen<br>monitoringdoel voor toestand (CHE of ECO)<br>opgegeven     | Negeer de melding als bij de KRW-monitoringslocatie er alleen<br>sprake is van het monitoringdoel 'Nader onderzoek' (INV)                                                                                                    |
| 325PMW | FOUT- Bij projectieregel voor SGBP 2022-2027<br>ligt Mon.loc. in ander stroomgebied dan<br>Waterlichaam | Dit mag eigenlijk niet volgens eisen EU rapportage; indien er toch met reden voor is gekozen, neem contact op met IHW.                                                                                                    |
| 335PMW | FOUT- Bij TT-projectieregel voor SGBP 2022-<br>2027 is mon.freq. 0. Geen OM-regel dus geen<br>oordeel.  | Er wordt door Aquo-kit alleen een automatisch OM-toestandsoordeel<br>op basis van een OM-projectieregel (lees : KRW-monitoringslocatie)<br>gegenereerd; zie 'Monitoringfrequentie' bij stap 3h.                                                                                                    |

Voer de controlequery's opnieuw uit (stap 5n.) tot er GEEN resultaten bij uw beheergebied worden getoond.

Ga pas naar de volgende stap als alle aangeleverde gegevens goed en volledig zijn.

#### Stap 6: Tot slot

p. Laat het ons **voor 26 januari 2022** weten wanneer u de aanpassing van het KRW-monitoringprogramma 2021 heeft afgerond via <u>servicedesk@ihw.nl</u>.

U krijgt dan een 🙂 !